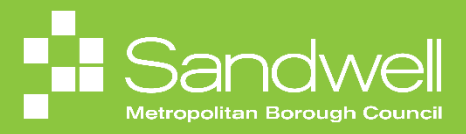

This Quick Reference Guide looks specifically at the process to follow if you do not have an SMBC, SCT or school work email address or if you are not using your work email address as your username to access Fusion.

If you are using a work email address as your username to access the system, then please refer to alternative Quick Reference Guides.

|     | People not using their work email address as their Fusion username will need to connect to Oracle Fusion remotely via the internet.                                                                                                    |
|-----|----------------------------------------------------------------------------------------------------|
|     | As you won't be connected to Sandwell's internal network, for security purposes, before being able to access the system, you will need to confirm your identity by providing:                                                                                                    |
|     | <ul> <li>Your username – this will be emailed to you</li> <li>Your password - you will create this using the process described within <b>Part 1</b> of this guide</li> <li>An authentication code that will be submitted to your mobile device – this is known as multi-factor authentication</li> </ul> |
| (i) | If you are not using a work email address to access Oracle Fusion, an email will be forwarded to your personal email address that contains your Oracle Fusion username and the process to activate your account.                                                                                         |
|     | Note – the account activation is only valid for 24 hours from the time of the email being issued. To activate your account after the 24-hour period has expired, please go to <b>Part 2</b> of this guide.                                                                                               |
|     | When you attempt to log into the system for the very first time, you will need to set up your password. You will also need to set up the facility to be able to receive your multifactor authentication code.                                                                                            |
|     | This will make logging into the system for the first time a little more complex, however once set up has been completed, subsequent log ins will be much more straightforward. The process for subsequent log ins is described in <b>Part 3</b> of this guide.                                           |
|     |                                                                                                    |

## Part 1 - Logging into Fusion for the first time.

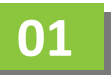

If you are not using a work email address as your username to access Oracle Fusion, an email will be forwarded to your personal email address that contains your Oracle Fusion username.

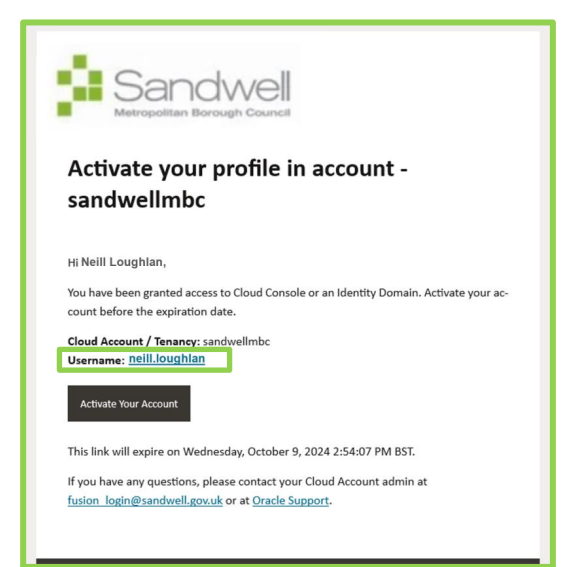

To set up your Oracle Fusion account, select the Activate Your Account button within the email.

**Note** – the account must be activated within 24 hours of the email being issued. Instructions for how to proceed if the 24-hour period has expired are contained in **Part 3** of this guide.

| Sandwell<br>Metropolitan Borough Council                                                                                                    |
|----------------------------------------------------------------------------------------------------|
| Activate your profile in account -<br>sandwellmbc                                                                                                    |
| Hi Neill Loughlan,<br>You have been granted access to Cloud Console or an Identity Domain. Activate your ac-<br>count before the expiration date.<br>Cloud Account / Tenancy: sandwellmbc<br>Username: neill.loughlan<br>Activate Your Account |
| This link will expire on Wednesday, October 9, 2024 2:54:07 PM BST.<br>If you have any questions, please contact your Cloud Account admin at <u>fusion_login@sandwell.gov.uk</u> or at <u>Oracle Support</u> .                                 |

03 A web browser will open, and the **Reset your password** window will be displayed.

Enter a memorable password into the **New Password** field.

| ← → C 🙃 🖄 https://idcs-26438as380b347ed8819507e50f281aa.identity.oraclecloud.com/ui/\1/jignin                                                             | ለ 🗘 🖽 🕼 🐨 🗤 🐼     |
|----------------------------------------------------------------------------------------------------|-------------------|
| 💭 Import favorites 🛅 Del 💩 Band Guidelines a 🏟 Sandwell SharePoin 🏟 Sandwell Fusion Inu 🖸 Cracle Fusion Clour 🏟 Microsoft Office Ho 🙀 Chet   Fusion Leeds | 🛅 Other favorites |
| service   service   service   service   CreatedentityCloudService   Service   Service   Creater New Vassword   Creater New Vassword                       |                   |
|                                                                                                    | 19/04/2024        |
|                                                                                                    |                   |

Page 2

As you begin to type your new password, a pop-up box will display detailing the rules for passwords.

Once you have entered a password that meets the requirements, re-enter it into the **Confirm New Password** field.

Select Reset Password.

| ← → C A C https://dcs-26438ae380b347ed8819507e50f281aa.identity.oraclectoud.com/uii/v1/j/sgnin                                                                                                    | A* \$ | Ф | 1 G | · @     | 📀                   |
|----------------------------------------------------------------------------------------------------|-------|---|-----|---------|---------------------|
| 门 Import favorites 📋 Del 💩 Brand Guidelines 🁞 🦚 Sandwell SharePoin 🦚 Sandwell Fusion Im 🧧 Oracle Fusion Clou 🖏 Microsoft Office Ho 🏟 Chet [Fusion Leads                                                                                                    |       |   |     | C Other | r favorites         |
| Image: Control of Control of Contro Control of Control of Control of Control of Control of |       |   |     |         |                     |
| # 0 = <u>0</u> = <u>1 0 0 1 0</u>                                                                                                    |       |   |     |         | 14:41<br>19/04/2024 |
|                                                                                                    |       |   |     |         |                     |

05

A box will be displayed confirming that your password has been reset.

Select the **Continue to Sign In** button.

|                          | n Boreugh Council            |                             |   |
|--------------------------|------------------------------|-----------------------------|---|
| sandwellm                | bc                           |                             |   |
| neill.lo                 | ıghlan                       |                             |   |
| Identity do<br>OracleIde | main ()<br>htityCloudService |                             |   |
| $\checkmark$             |                              |                             |   |
| Congrat                  | ulations!                    |                             |   |
| Your passv<br>password.  | ord has been reset. I        | Please login using your nev | v |
| Cor                      | tinue to Sign in             |                             |   |

Your password has now been reset. You will now see the Oracle Fusion log in screen.

Input your User Name (see step 1 in this guide) and then select the Sign In button.

| C 🖓 https://idcs-26438ae380b347ed8819507e50281aa.identhy.oraclecloud.com/ui/V1/jignin                                                                                                    | A* Ġ | Φ | ti - | ¢۵ ه | a 👩             |
|----------------------------------------------------------------------------------------------------|------|---|------|------|-----------------|
| 🔁 Del 💩 Brand Guidelines a. 🚯 Sandwell Sharefori. 🚯 Sandwell Fusion Im. 🚯 Microsoft Office Ho. 🥡 Charl   Fusion Leads. 📴 Charle Fusion Clou                                                |      |   |      | 10   | Other favorites |
| Sendwellinke   sandwellinke   Oracle Cloud Account Sign In   Mettity domsin (b)   OracleVicent Subservice   Verr Name   InelitLoughtan   Forgor Password?   Sign In   Ned help signing in? |      |   |      |      |                 |
|                                                                                                    |      |   |      |      | 29/04/2024      |
|                                                                                                    |      |   |      |      |                 |

07

The Password screen is now displayed. Enter your newly created password.

Select the Verify button.

| <ul> <li>C A</li> <li>C A</li> <li>Dell A</li> <li>Brand Guidelines A</li> <li>Sendwell SharePoint</li> <li>Sendwell Flasion Im.</li> <li>Oracle Flasion Clou.</li> <li>Microsoft Office Ho</li> <li>Chat   Flasion Leads</li> </ul> | A <sup>ts</sup> 🏠 🖽 🕼 🧐 🦋 … 🔇 |
|----------------------------------------------------------------------------------------------------|-------------------------------|
| sindwellmbe<br>neill.loughlan<br>Mentity domain @<br>OracleidentityCloudService<br>Password<br>Enter your password<br>Enter your password<br>Enter your password<br>Back Verity<br>Show alternative login methods                    |                               |
| 🖷 🔎 🖶 🛜 🔚 🗐 🚺 💁 🦄 👰 🛪 🌣                                                                                                    | 1441                          |

You must complete multifactor authentication before being able to access your Sandwell Oracle Fusion account. At your first time logging in, you will need to complete the set-up process so that you can receive authentication codes.

| ← C                                                                                         | /v1/signin                                                                                                    | A* 🟠 D 🕼 🗟 🐨 🧔  |
|---------------------------------------------------------------------------------------------|----------------------------------------------------------------------------------------------------|-----------------|
| 🛅 Dell 💩 Brand Guidelines a 🤹 Sandwell SharePoin 🔹 Sandwell Fusion Im 🔹 Microsoft Office Ho | 🙀 Chat   Fusion Leads 🖸 Oracle Fusion Clou 🔁 Oracle Fusion Clou                                                                                                    | Cther favorites |
|                                                                                             | <image/> <section-header><section-header><section-header><section-header><section-header><section-header><section-header><section-header><section-header><section-header><section-header></section-header></section-header></section-header></section-header></section-header></section-header></section-header></section-header></section-header></section-header></section-header> |                 |
|                                                                                             |                                                                                                    |                 |

Select the Enable Secure Verification button.

09

Choose the method that you would like to utilise for secure verification. On screen instructions are provided for whichever method is selected.

In this example the user selects **Phone Number**.

Enter the **Telephone Number** that you wish to use to receive verification codes. Note you may need to exclude the zero from the beginning of your telephone number.

Select the **Text Me** button.

| C 🗘 https://doi-26438ea380b347ed8819507e50f281aaidentity.oraclecloud.com/uii/1/jugnin?root-signin8terrollment-router=enroll              | A* 🟠 | Φ | £'≡ | ¢۵ |            | 0      |
|----------------------------------------------------------------------------------------------------|------|---|-----|----|------------|--------|
| 🛅 Deil 💩 Brand Guidelines 🕰 Standwell SharePoinz. 🚯 Sandwell Fasion Im. 🚯 Microsoft Office Ho 🙀 Chat   Fasion Leads 😇 Oracle Fasion Clou |      |   |     |    | Other favo | prites |
|                                                                                                    |      |   |     |    | 1          | 126    |
|                                                                                                    |      |   |     |    | 29/0       | 4/2024 |
|                                                                                                    |      |   |     |    |            |        |
|                                                                                                    |      |   |     |    |            |        |

11

A six-digit verification passcode will be sent to your mobile telephone.

| 17-00                                                             |                                    | ana sy∿all / | 170 🖬 |
|-------------------------------------------------------------------|------------------------------------|--------------|-------|
| < 👛 o                                                             | RACLE                              |              | 団     |
| M                                                                 | onday, 29 Ap                       | ril          |       |
| 576185 is sandweilm<br>for the acc<br>neill.loughla<br>This passo | your<br>Ibc passcod<br>count<br>In | for          |       |
| 10 minutes                                                        | s.                                 | 17:3         | 30    |
|                                                                   |                                    |              |       |
|                                                                   | 0                                  | <            | *     |

| C Q A http://dc-26438ae380b347e88819507e50281aa.dentify.oracledoud.com/ui/v/.hignin?cot=signin8errollment-router=enroll     A Q II Q Q Q      A Q II Q Q Q      A Q II Q Q Q      A Q II Q Q Q      A Q II Q Q Q      A Q II Q Q Q      A Q II Q Q Q      A Q II Q Q Q Q      A Q II Q Q Q Q      A Q II Q Q Q Q      A Q II Q Q Q Q      A Q II Q Q Q Q      A Q II Q Q Q Q Q      A Q II Q Q Q Q Q      A Q II Q Q Q Q Q      A Q II Q Q Q Q Q      A Q II Q Q Q Q Q Q      A Q II Q Q Q Q Q Q Q Q Q Q Q Q Q Q Q | er favorites |
|----------------------------------------------------------------------------------------------------|--------------|
| Del & Brand Guidelines      Sandwell SharePoin     Sandwell Fusion Im     Microsoft Office Ho     Charle Fusion Cou     Oracle Fusion Cou     Oracle Fusion Cou     Concert Fusion Cou     Sandwell The Content of Concert Fusion Cou     Sandwell The Content of Concert Fusion Cou     Sandwell The Content of Concert Fusion Cou     Sandwell The Content of Concert Fusion Cou     Sandwell The Content of Concert Fusion Cou                                                                                  | er favorites |
|                                                                                                    | Î            |
| Inieli Joughian<br>Identity domain O<br>OracleiddentityCloudService<br>Select a Method What are the difference? •<br>I Mobile App • Phone Number<br>Enter Your Phone Number<br>A passcode will be sent to your phone number.<br>Country Colde<br>United Kingdom +44 •<br>Phone Number<br>7932627383<br>Standard rates may apply.<br>Enter the passcode below.<br>Passcode<br>57685<br>Standard rates may apply.<br>Enter the passcode below.                                                                       |              |
| Verify Passcode                                                                                                    |              |
|                                                                                                    |              |
|                                                                                                    | 17:31        |
|                                                                                                    | 29/04/2024   |
|                                                                                                    |              |

You will see a message confirming that your mobile telephone has been successfully enrolled for multifactor authentication. Select the **Done** button.

| ← C බ ⊡ https://idcs-26438ae380b347ed8819507e50f281aa.identity.oraclecloud.com/ui           | /v1/signin?root=signin&enrollment-router=success-enroll                                                                                                    | 🗚 🟠 🗉 🏚 🕼 🛶 🏹   |
|---------------------------------------------------------------------------------------------|----------------------------------------------------------------------------------------------------|-----------------|
| 🛅 Dell 💩 Brand Guidelines a 🦚 Sandwell SharePoin 🦚 Sandwell Fusion Im 🔹 Microsoft Office Ho | 🤹 Chat   Fusion Leads 🧧 Oracle Fusion Clou                                                                                                    | Cther favorites |
|                                                                                             | <ul> <li>including the second second</li></ul> |                 |
| = Q = P = N 1 0 0 0                                                                         |                                                                                                    | 17:32           |
|                                                                                             |                                                                                                    | 27/04/2024      |
|                                                                                             |                                                                                                    |                 |

| ← → C 25 idcs-26438ae380b347ed8819507e50f281aa.identity.oraclecloud.com/ui/v1/myconsole |           | \$<br>}   土 |    | : |
|-----------------------------------------------------------------------------------------|-----------|-------------|----|---|
| Sandwell<br>Metropolitan Borough Council                                                |           | ?           | SK |   |
| My Apps                                                                                 | Search    |             | ٩  |   |
| ★ Favorites + Add                                                                       | Sort Name | •           |    |   |
| Fusion-Prod                                                                             |           |             |    |   |
|                                                                                         |           |             |    |   |
|                                                                                         |           |             |    |   |

The first-time log in process is now complete. You have created your password. You have enabled multi-factor authentication, and you can now see your Oracle Fusion homepage.

|                               | -:11 T1-1               |                 |               |           |                                  |  |
|-------------------------------|-------------------------|-----------------|---------------|-----------|----------------------------------|--|
| Good afternoon, N             |                         | an              |               |           |                                  |  |
| Me My Client Groups Work      | space Sales             | Service Knowler | dge Help Desk |           | ners                             |  |
| QUICK ACTIONS                 | APPS                    |                 |               |           |                                  |  |
| Personal Details              | <u> </u>                |                 | Â             | 0         | ሰጽ                               |  |
| Document Records              | Directory               | Journeys        | Pay           | Time and  | U 갑<br>Career and<br>Performance |  |
| ldentification Info           |                         |                 |               |           |                                  |  |
|                               | හි                      | $\bigcirc$      | à             | Ű         | Ō                                |  |
| Pamily and Emergency Contacts | Personal<br>Information |                 |               | Benefits  |                                  |  |
| තිසිං My Organization Chart   |                         |                 |               |           |                                  |  |
| My Public Info                | ×1                      | B               | พื            | ٢         | 2                                |  |
| Change Photo                  | Wellness                | Personal Brand  | Volunteering  | Web Clock | Roles and<br>Delegations         |  |
| යි<br>බුරු Share Data Access  |                         |                 |               |           |                                  |  |
| A Share Personal Info         | Expenses                | +               |               |           |                                  |  |
|                               |                         |                 |               |           |                                  |  |

After logging in for the first time, subsequent log ins will be more straightforward. Details of how to carry out future log ins are detailed in **Part 3** of this guide.

## Part 2 – First time log in, but my account activation email has expired

01

Your Oracle Fusion account activation email is valid for 24 hours. If you have not activated your account before the email expires, then you will need to access Oracle Fusion via the weblink below:

https://idcs-26438ae380b347ed8819507e50f281aa.identity.oraclecloud.com/ui/v1/myconsole

The weblink will also be available in your Oracle Fusion go-live communications.

Paste the weblink into your web browser address bar.

| ORG - 2022 Fusion Implementati: x      Perm     Dem     Dem | o of user name access-20241 X O Cloud Sign In X +                                                                                                    | - 0 ×             |
|----------------------------------------------------------------------------------------------------|----------------------------------------------------------------------------------------------------|-------------------|
| ← C 🙃 https://idcs-26438ae380b347ed8819507e50f281aa.identity.oraclecloud.com/                                                                                                    | ui/v1/signin                                                                                                    | 🗚 🏠 🖽 🟚 🐨 🧭       |
| 🛅 Dell 🕼 Brand Guidelines an 🥵 Sandwell SharePoint 🧔 Sandwell Fusion Im 🔇 Microsoft Office Ho                                                                                                    | . 🤹 Chat   Fusion Leads 🧧 Oracle Fusion Cloud 🧧 Oracle Fusion Cloud 🤹 ORG - 2022 Fusion I 🧃 Rise_Template_CF00                                                    | C Other favorites |
|                                                                                                    | Sendwellmbe   Oracle Cloud Account Sign In   Mentity domain @   OracleIdentityCloudService   User name or email   Proof Password?   Sign In Need help signing in? |                   |
|                                                                                                    |                                                                                                    |                   |

02

The Oracle Fusion sign in screen is displayed. Enter your username as specified in your activation email in the **User Name** field.

Next, select the Forgot Password link.

| C     Apps   Microsoft 365     X     O     ORG - 2022 Fusion Implementati: X     Demo of user name access-2024: X     Coud Sign In     X     +      C     O     O     Sign L     Apps   Microsoft 365     X     O     ORG - 2022 Fusion Implementati: X     Demo of user name access-2024: X     Coud Sign In     X     +      C     O     O     Sign L     Apps   Microsoft 365     X     O     ORG - 2022 Fusion Implementati: X     Demo of user name access-2024: X     C     Coud Sign In     X     +      C     O     O     Sign L     Sign L | A <sup>®</sup> ☆ | ф | ń | ¢ | - 6<br>% • | 9 × 📀 |
|----------------------------------------------------------------------------------------------------|------------------|---|---|---|------------|-------|
| Sandwellmbe   sandwellmbe   Oracle Cloud Account Sign In   Identity domain @   OraclefidentityCloudService   Iner Name   [neill.loughlan   Progrt Password?   Sign In   Need help signing in?                                                                                                    |                  |   |   |   |            |       |

| C. Q. A. Charles 100 Strates 100 Strate | A* 57 | сħ | 1 | a %a | 0                   |
|----------------------------------------------------------------------------------------------------|-------|----|---|------|---------------------|
| C      O      Metrological statestigestigestigestigestigestigestigesti                                                                                                    |       | Φ  |   |      | er bontes           |
| <b>■</b> 久 中 🔮 🖿 💵 🛃 😿 🔊                                                                                                    |       |    |   |      | 17:21<br>29/04/2024 |
|                                                                                                    |       |    |   |      |                     |

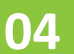

You will see that a password reset email has been forwarded to your personal email address.

| <ul> <li>↔ C (a) (b) https://idcs-26438ae380b347ed8819507e50f281aa;</li> <li>C Import favorites (b) Dell (a) Brand Guidelines a (b) Sandwell SharePoin (b) Sand</li> </ul> | dentity.oraclecloud.com/uii/v1/signin<br>well Fusion Im 📴 Oracle Fusion Clou 🔹 Microsoft Office Ho 🐗 Chat   Fusion Lesds | A <sup>1</sup> ☆ 印 ☆ 🗟 ጫ … 🧳 |
|----------------------------------------------------------------------------------------------------|----------------------------------------------------------------------------------------------------|------------------------------|
|                                                                                                    |                                                                                                    |                              |
| - 0                                                                                                    | <del>n</del>                                                                                                    | 14:41                        |

06

|   | Sandwell<br>Metropolitan Borough Council                                                                                                    |
|---|----------------------------------------------------------------------------------------------------|
|   | Reset your profile password for<br>sandwellmbc                                                                                                    |
|   | Hi neill.loughlan,                                                                                                    |
| 1 | We received a password reset request for your account on Wednesday, October 9, 2024, at 9:38:52 AM BST. Reset your password before the expiration date. |
|   | Reset Password                                                                                                    |
|   | If you did not request this change, please ignore this email.                                                                                           |
|   | This link will expire on Thursday, October 10, 2024 9:38:53 AM BST.                                                                                     |
|   | If you have any questions, please contact your Cloud Account admin at <u>fusion_login@sandwell.gov.uk</u> or at <u>Oracle Support</u> .                 |

A web browser window opens, and the Reset Your Password box appears.

From this point, follow steps 3 to 15 in part one of this guide to log into Oracle Fusion for the first time..

| C A C A https://dcs-26438ae380b347ed8819507e507851aa.identity.oraclectoud.com/ui/v1/signin                                                                                                    | x x II x @ @ 🐼     |
|----------------------------------------------------------------------------------------------------|--------------------|
| 🔁 Import favorites 🛅 Deli 💩 Brand Guiderines a. 🚯 Sandwell ShareFoin. 🚯 Sandwell Fusion Im. 🧧 Oracle Fusion Clou. 🚯 Microsoft Office Ho. 🗰 Chat   Fusion Leads                                                                                            | 📁 Other favorites  |
| initial control   initial control   initial control   initial control   initial control   initial control   initial control   initial control   initial control   initial control   initial control   initial control   initial control   initial control |                    |
| 🗯 🔎 🛱 🔽 🚺 🚺 💁 🖄 🖄 🌞                                                                                                    | 1441<br>19/04/2024 |
|                                                                                                    |                    |

## Part 3 - Logging into Fusion after first time log in.

01

In your Oracle Fusion go-live communications, you will have received the below weblink that will take you to the Oracle Fusion sign in page. https://idcs-26438ae380b347ed8819507e50f281aa.identity.oraclecloud.com/ui/v1/myconsole

The weblink will also be available via the Oracle Fusion intranet page.

Copy the weblink and paste it into your web browser address bar. The sign in page will be displayed. You may wish to save this page as a favourite – this will make access easier in the future.

Enter your username in the User Name field and select the Sign In button.

| O Apps 1 Microsoft 365 x 0 ORG - 2022 Fusion Implementati x > Demo of user name access-2024 x O Cloud Sign in x +                                                                                    | 0 X             |
|----------------------------------------------------------------------------------------------------|-----------------|
|                                                                                                    |                 |
| C U U U U TIMITUNIAC-SEASABASSORIA-REGISTROVISTICS BALAGEMENT/SORICECOLLCOM/UV/LINGUIN                                                                                                    | Other favorites |
| sandwellmbe<br>vardwellmbe<br>Oracle Cloud Account Sign In<br>Literitity domain @<br>OracleIdentityCloudService<br>Liter Name<br>Milliogital<br>Forgot Password?<br>Sign In<br>Need help signing in? |                 |

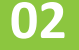

The password screen is displayed. Enter the **Password** that you previously created and select the **Verify** button.

| C A C A Https://doi.26438es380b347e88819507e500281aa.identity.oraclectoud.com/uii/1/jiiginin Imoort favoites D A Brend Guidelines & Sandwell SavePon, Sandwell Fulion Im. P Oracle Fugion Close, A Microsoft Office Ho., B Chat Fugion Leads.                                                                                                    | A 🟠 🗇 🖓 🐨 🚱 🧠 💋    |
|----------------------------------------------------------------------------------------------------|--------------------|
| Inspire takets       Inspire takets       Inspi |                    |
| # 🔎 # 🙋 🖿 🖉 🚹 🥶 🍅 🖉 🌞                                                                                                    | 14:41<br>19/04/202 |

The secure verification screen will be displayed, and a six-digit passcode will be sent to your mobile telephone.

| C 🙆  https://dcs-26438e380b347ed8819507e50f281aa.identity.oracdecloud.com/ui/V/Jigmin                                                                                                    | $A_{\theta}$ | 습 | Ф | <u>c</u> = ( | è % | 🤇              | 2   |
|----------------------------------------------------------------------------------------------------|--------------|---|---|--------------|-----|----------------|-----|
| 🔁 Del 💩 Brand Guidelines a. 🌘 Sandwell Sharefolm. 🌒 Sandwell Fusion Im. 🕲 Microsoft Office Hou. 🏟 Christ Fusion Losads 🖻 Oracle Fusion Clou                                                                                                    |              |   |   |              |     | Other favorite | es  |
| intermediation   Description Description De |              |   |   |              |     | 1866           |     |
|                                                                                                    |              |   |   |              |     | 29/04/2        | 324 |
|                                                                                                    |              |   |   |              |     |                |     |

04

Enter the six-digit passcode into the **Passcode** field. Select the **Verify** button.

| <ul> <li>C (a) https://idcs-26438ae380b347ed8819507e50f281aa.identity.oraclecloud.com</li> <li>D bel (a) Brand Guidelines a. (b) Sandwell SterePoin. (b) Sandwell Rusion Im. (c) Microsoft Office Ho</li> </ul> | Vul/V1/Signin<br>- 🐠 Chet   Fusion Leads 🖻 Oracle Fusion Clos 💽 Oracle Fusion Clos                                                                                                    | م المربع (Charles) المربع المربع المربع المربع المربع المربع المربع المربع المربع المربع المربع المربع المربع ا<br>مربع (Charles) المربع المربع المربع المربع المربع المربع المربع المربع المربع المربع المربع المربع المربع المربع |
|----------------------------------------------------------------------------------------------------|----------------------------------------------------------------------------------------------------|----------------------------------------------------------------------------------------------------|
|                                                                                                    | intervention   Andwelling BindleddentityCloudSeruice ConcilieddentityCloudSeruice ConcilieddentityCloudSeruice Con | Monday, 29 April<br>Monday, 29 April<br>Standweimbe passede<br>for the account<br>meill.loughian<br>This passede is valid for<br>Tr:30                                                                                              |

| ← → C 😋 idcs-26438ae380b347ed8819507e50f281aa.identity.oraclecloud.com/ui/v1/myconsole | ☆ | Ď | ⊻ | 2  | : |
|----------------------------------------------------------------------------------------|---|---|---|----|---|
| Sandwell<br>Metropolitan Borough Council                                               |   |   | ? | SK |   |
| My Apps Search                                                                         |   |   |   | ्  |   |
| ★ Favorites + Add Sort Name                                                            |   |   | • | •  |   |
| Fusion-Prod                                                                            |   |   |   |    |   |
|                                                                                        |   |   |   |    |   |

## 06

Your Oracle Fusion homepage is now displayed.

| Good afternoon,                                                              | Neill Loughl            | an               |              |                   |              |  |  |  |
|------------------------------------------------------------------------------|-------------------------|------------------|--------------|-------------------|--------------|--|--|--|
| Me My Client Groups Workspace Sales Service Knowledge Help Desk Tools Others |                         |                  |              |                   |              |  |  |  |
| QUICK ACTIONS                                                                | QUICKACTIONS APPS       |                  |              |                   |              |  |  |  |
| Personal Details                                                             | Directory               | Dourneys         | ۹۷           | Time and          | Career and   |  |  |  |
| k Identification Info                                                        |                         |                  |              | Absences          | Performance  |  |  |  |
| Contact Info                                                                 | Personal<br>Information | Learning         | Celebrate    | Benefits          | Current Jobs |  |  |  |
| ත්ති My Organization Chart<br>ම්ඩු My Public Info                            | 3)<br>Molaure           |                  |              | (E)<br>West Cloud |              |  |  |  |
| ඩු Change Photo<br>අපිය Share Data Access                                    |                         |                  | Vouncering   | THE CLARK         | Delegations  |  |  |  |
| යි. Share Personal Info                                                      | Expenses                | +                |              |                   |              |  |  |  |
| Assigned to Me                                                               | 4 days ago 🛛 🗙<br>PM    | 4 days ago<br>FM | X 7 days ago | × 1w              | eek ago      |  |  |  |

That brings this quick reference guide to an end.